## **Download VMWare View**

## 1. Open a web browser

2. Click this link to install

https://my.vmware.com/web/vmware/info?slug=desktop\_end\_user\_computing/vmware\_horizon\_clients/ 4\_0

3. Select the appropriate download based on your OS and click **Go to Downloads** 

4. You will then be at a screen with the option to Download the VMware View client. Click **Download**.

- 5. Once the download completes you may Run to install.
- 6. You will be prompted to Restart your computer to complete the installation.
- 7. Once you've logged back in the installation completes.

The server URL is **remote.hocmc.org**